## Создание подписи и настройка добавления подписи в сообщения Outlookok

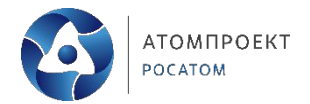

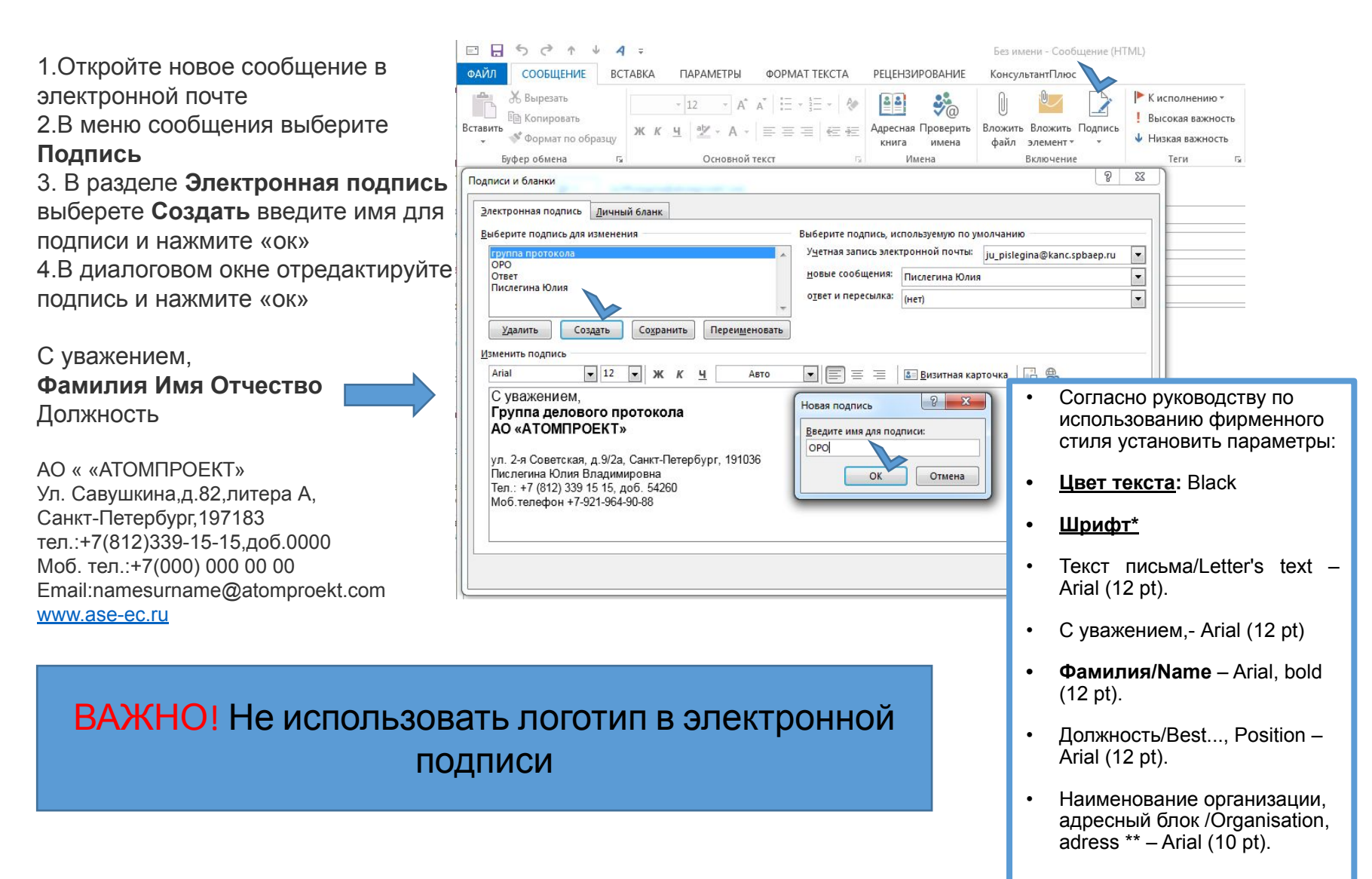

## Создание подписи и настройка добавления подписи в сообщения Outlookok

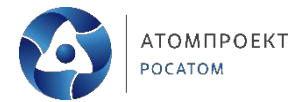

Чтобы подпись

отображалась в ответах и пересылаемых сообщениях выберите одну из подписей.

Также можно выбрать вариант по умолчанию

- Можно создавать несколько подписей под разными именами.
- Например: Выберите подпись для изменения нажмите «создать» и введите название подписи «Подтверждение в совещании»
- В диалоговом окне введите текст для подписи «Подтверждаем участие в совещании»

| (1                                                   | нет).                                      |
|------------------------------------------------------|--------------------------------------------|
| Іодписи и бланки                                     | 0                                          |
| Электронная подпись Дичный бланк                     |                                            |
| Выберите подпись для изменения Выберите тодпись, исп | ользуемую по умолчанию                     |
| Коваль Дарья Учетная з пись электр                   | онной почты: JuVPislegina@atomproekt.com 💌 |
| подлерждение совещания                               | Тодтверждение совещания                    |
| Новая подпись                                        | нет)                                       |
| Введите имя для подписи:                             |                                            |
|                                                      |                                            |
|                                                      | Визитная карточка                          |
| Подтверждаем участие в совещании                     | Чтобы подпись 🔄                            |
|                                                      | добавлялась во все 🚽                       |
|                                                      | новые сообщения по                         |
|                                                      | умолчанию выберите                         |
|                                                      | одну из подписей в                         |
|                                                      | разделе «новые                             |
|                                                      | сообщения»                                 |
|                                                      |                                            |
| ОК Отмена                                            |                                            |

## Установка шрифта и цвета текста для отправляемых сообщений

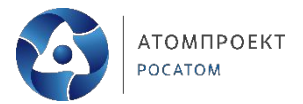

Вы можете изменить шрифт и цвет текста для отправляемых сообщений

На вкладке Личный бланк в разделе Новые сообщения нажмите кнопку Шрифт

На вкладке **Шрифт** в разделе **Шрифт** выберете нужный размер, цвет и начертания шрифта

В разделе **Ответы и** пересылаемые сообщения также установить нужные параметры

| 1 Uv/Pilegina@atomproekt.com                                         |                                                                    |  |
|----------------------------------------------------------------------|--------------------------------------------------------------------|--|
| Подписи и бланки                                                     |                                                                    |  |
| Электронная подпись Дичный бланк                                     | Шрифт                                                              |  |
| Тема или бланк для нового сообщения электронной почты в формате HTML | Шрифт Дополнительно                                                |  |
| ема Не выбрано ни одной темы                                         |                                                                    |  |
| Шрифт: Использовать шрифт темы                                       | Шр <u>и</u> фт: <u>Н</u> ачертание: <u>Р</u> азмер:                |  |
| Новые сообщения                                                      | Arial 12                                                           |  |
| Шрифт Образец текста                                                 | Antique Olive Compact                                              |  |
| Ответы и пересылаемые сообщения                                      | Арагајіта Полужирный 10<br>Агаріс Туресеtting Полужирный Курсив 11 |  |
| Образец текста                                                       | Arial                                                              |  |
|                                                                      | Цвет текста: Подчеркивание: Цвет подчеркивания:                    |  |
| Выбор нового цвета при ответе и пересылие                            | на нет цвета 💌                                                     |  |
| Составление и чтение текстовых сообщений                             | Видоизменение                                                      |  |
|                                                                      | 📓 зачеркнутый 📓 малые прописные                                    |  |
|                                                                      | <u>В</u> оиное зачеркивание <u>В</u> се прописные                  |  |
|                                                                      | Подстрочный                                                        |  |
|                                                                      | Образец                                                            |  |
|                                                                      |                                                                    |  |
|                                                                      | Образец текста                                                     |  |
|                                                                      | OK                                                                 |  |
|                                                                      |                                                                    |  |
|                                                                      |                                                                    |  |
|                                                                      |                                                                    |  |
|                                                                      | По умалчанию ОК Отмена                                             |  |

Цвет текста: Black Шрифт\* Текст письма/Letter's text – Arial (12 pt).